## How to Add Players/Staff & Enter/Verify Scores

From the LMBL.ca website, click on Admin Login at either the top or bottom of the website.

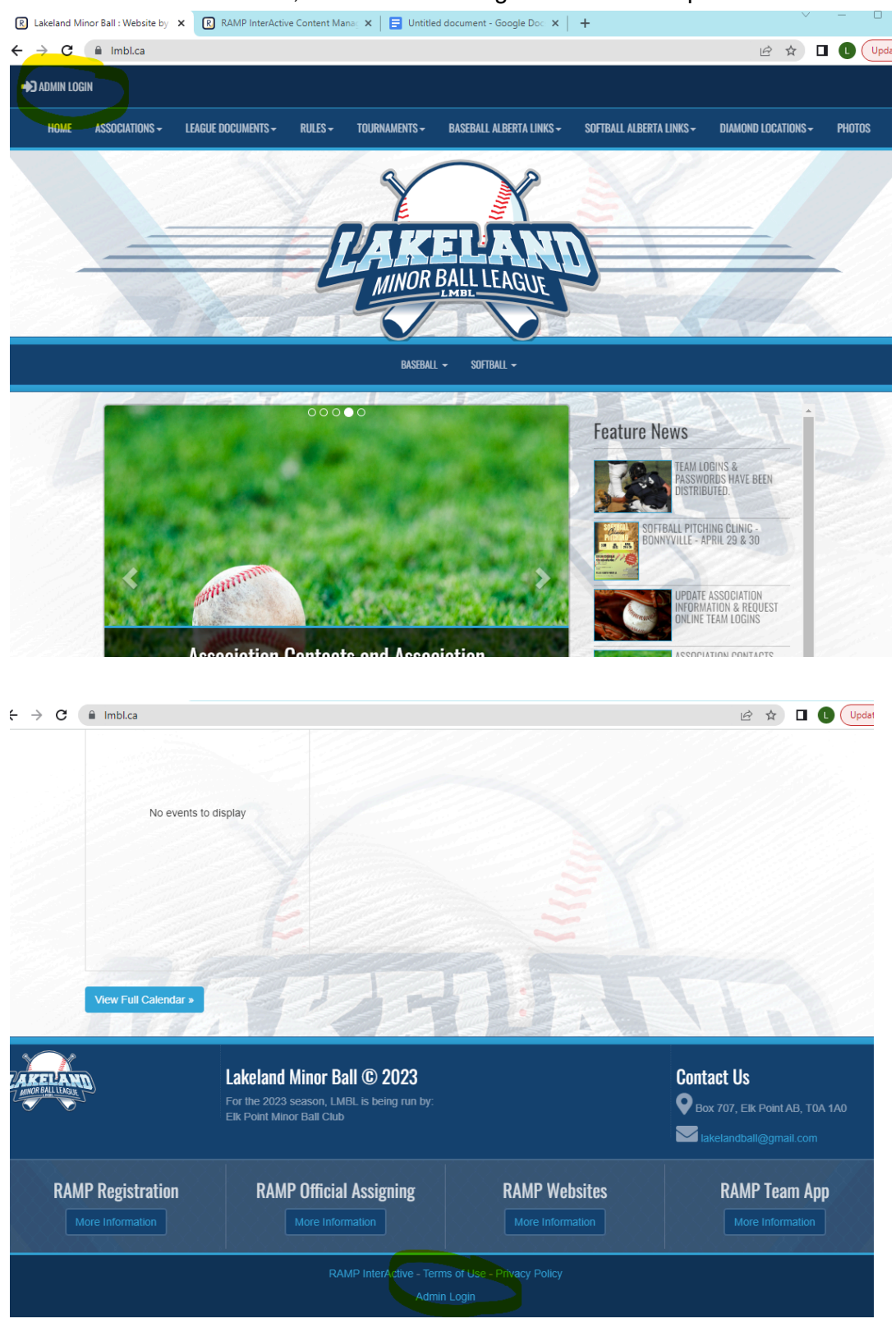

Team user names and passwords are created by the league website admin and are sent to each association's league contact.

There will be a new user name and password every year.

Enter your user name and password at the login screen (you get to the same login screen from any RAMP website).

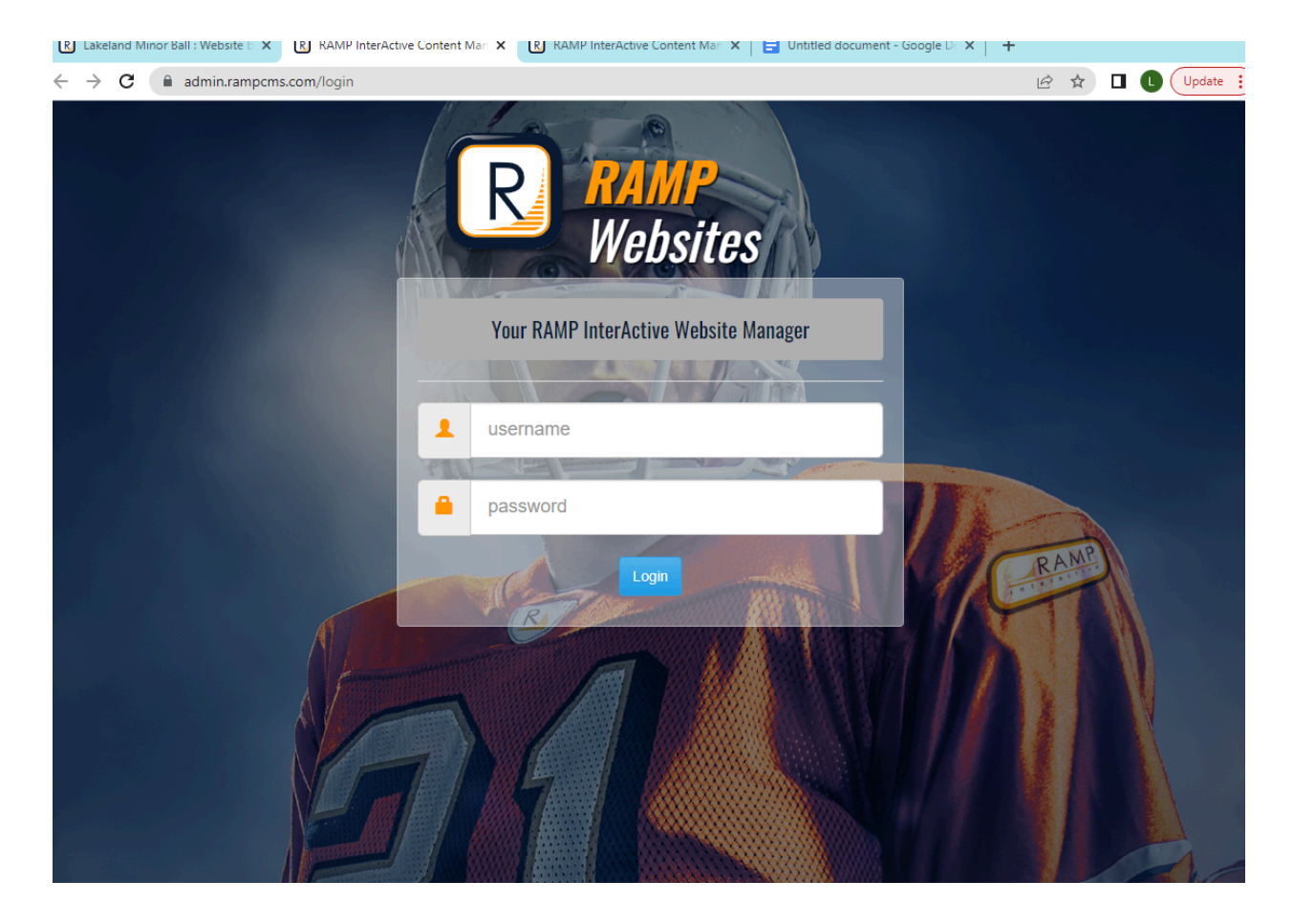

To enter/edit rosters, click on Players (dashboard or drop down/side menu) To enter/edit managers/coaches, click on Staff (dashboard or drop down/side menu) To enter or verify game scores, click on League Games (drop down/side menu). Do NOT use the Games button on the dashboard.

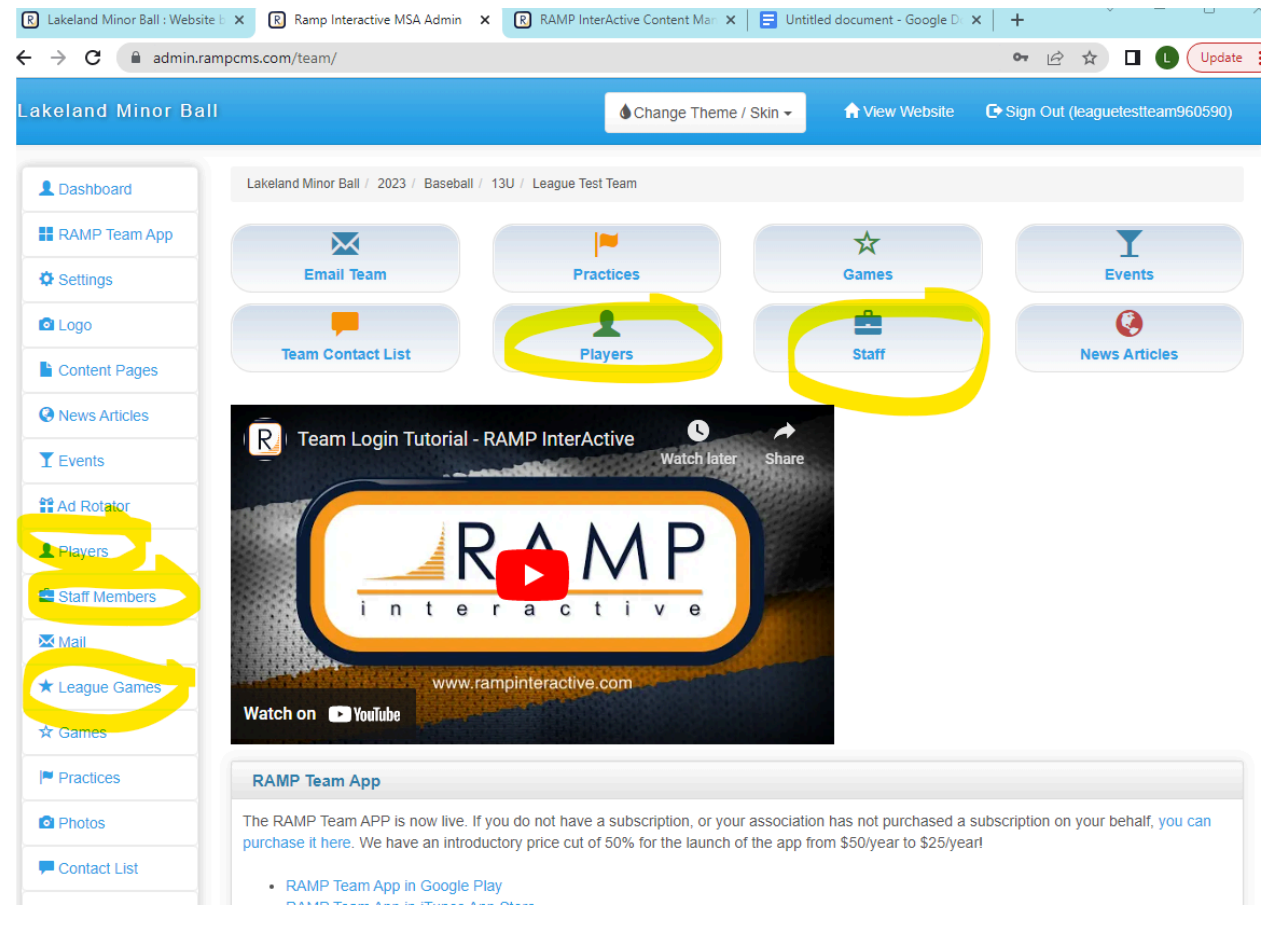

You can add players individually or add multiple players at once. You can only add birthdates to individual records.

If you add your roster as multiple players, you will need to edit individual records to add birthdates.

If you need to change info for a player who has already been entered (eg add jersey number, correct spelling, etc), you will have to edit their individual record.

Please add "O/A" after the last name of any overage player.

Make sure to scroll down and click SUBMIT after you add any players or make changes.

| R Lakeland Minor Ball : Website                                | R Ramp Interactive MSA       | Admin × R RAMP Inte         | erActive Content Man 🗙 📔 Untit | led document - Google Do | ×   +                            |      |
|----------------------------------------------------------------|------------------------------|-----------------------------|--------------------------------|--------------------------|----------------------------------|------|
| $\leftrightarrow$ $\rightarrow$ $\mathbf{C}$ $\cong$ admin.ram | pcms.com/team/leagueplayers  | s                           |                                |                          | 🖻 🖈 🗖 🕓 🗤                        | late |
| Lakeland Minor Ball                                            |                              |                             | 🌢 Change Theme / Skin 👻        | 🔒 View Website           | C Sign Out (leaguetestteam960590 | J)   |
| L Dashboard                                                    | Lakeland Minor Ball / 2023 / | Baseball / 13U / League Tes | it Team                        |                          |                                  |      |
| RAMP Team App                                                  |                              |                             |                                |                          |                                  |      |
| Settings                                                       | League Flayers               |                             |                                |                          |                                  |      |
| Logo                                                           | O Add Player                 | d Multiple Players          |                                |                          |                                  |      |
| Content Pages                                                  | No Records Found             |                             |                                |                          |                                  |      |
| News Articles                                                  |                              |                             |                                |                          |                                  |      |
| T Events                                                       |                              |                             |                                |                          |                                  |      |
| Ad Rotator                                                     |                              |                             | 1.1                            |                          |                                  |      |
| L Players                                                      |                              |                             |                                |                          |                                  |      |
| Staff Members                                                  |                              |                             |                                |                          |                                  |      |
| 🐱 Mail                                                         |                              |                             |                                |                          |                                  |      |
| ★ League Games                                                 |                              |                             |                                |                          |                                  |      |
| ☆ Games                                                        |                              |                             |                                |                          |                                  |      |
| Practices                                                      |                              |                             |                                |                          |                                  |      |
| Photos                                                         |                              |                             |                                |                          |                                  |      |
| P Contact List                                                 |                              |                             |                                |                          |                                  |      |
|                                                                |                              |                             |                                |                          |                                  |      |

## Add multiple players:

| R Lakeland Minor Ball : V 🗙                                                                                                    | R Ram   | p Interactive MSA 🗙     | RAMP InterActive Cont          | 📘 Untitled document - 🗧 🗙 | The 50 Best Cartoon C | ×   + ~               | - 0          |
|----------------------------------------------------------------------------------------------------|---------|-------------------------|--------------------------------|---------------------------|-----------------------|-----------------------|--------------|
| $ ightarrow \mathbf{C}$ $$ admin.ra                                                                                                    | mpcms.c | om/team/leagueplay      | veradd multi                   |                           |                       | € ☆                   | Upda         |
| akeland Minor Bal                                                                                                    | 1       |                         |                                | Change Theme / Skin       | View Website          | C Sign Out (leaguetes | stteam960590 |
| L Dashboard                                                                                                    | Lake    | eland Minor Ball / 2023 | / Baseball / 13U / League Tes  | t Team                    |                       |                       |              |
| RAMP Team App                                                                                                    |         |                         |                                |                           |                       |                       |              |
| Settings                                                                                                    | Cr      | eate League Playe       | ers.                           |                           |                       |                       |              |
| Logo                                                                                                    | Fi      | irst and Last name a    | re required or the row will be | skipped.                  |                       |                       |              |
| Content Pages                                                                                                    |         | Jersey #                | Last Name                      | First Name                | Email                 | Position              | AP           |
| Over the second second | 1       | 11                      | Charlie                        | Brown                     |                       |                       |              |
| T Events                                                                                                    | 2       |                         |                                |                           |                       |                       |              |
| Ad Rotator                                                                                                    | 2       | 15                      | Wile E.                        | Coyote                    |                       |                       |              |
| Players                                                                                                    | 3       | 25                      | Bugs                           | Bunny                     |                       |                       |              |
| Staff Members                                                                                                    | 4       | 32                      | Betty                          | Rubble                    |                       |                       |              |
| 🐱 Mail                                                                                                    | 5       |                         |                                |                           |                       |                       |              |
| ★ League Games                                                                                                    | Ū       | 46                      | Wilma                          | Flintstone                |                       |                       |              |
| ☆ Games                                                                                                    | 6       |                         |                                |                           |                       |                       |              |
| Practices                                                                                                    | 7       |                         |                                |                           |                       |                       |              |
| Photos                                                                                                    | 8       |                         |                                |                           |                       |                       |              |
| Contact List                                                                                                    |         |                         |                                |                           |                       |                       |              |
|                                                                                                    | 9       |                         |                                |                           |                       |                       |              |

## Add players:

| R Lakeland Minor Ball : V 🗙                    | Ramp Interactive MSA 🗙    | RAMP InterActive C       | ont 🗙 📔 🗄 Untitled docu | ument - G 🗙 📔 🚺 | The 50 Best Cartoon C | ×   +                          |
|------------------------------------------------|---------------------------|--------------------------|-------------------------|-----------------|-----------------------|--------------------------------|
| $	o$ $\mathbf{C}$ $\hat{\mathbf{a}}$ admin.rar | mpcms.com/team/leaguepla  | yer                      |                         |                 |                       | 🖻 🖈 🗖 🕓 Upo                    |
| akeland Minor Ball                             |                           |                          | Change The              | eme / Skin 👻    | 🔒 View Website        | Sign Out (leaguetestteam960596 |
| L Dashboard                                    | Lakeland Minor Ball / 202 | 3 / Baseball / 13U / Lea | gue Test Team           |                 |                       |                                |
| RAMP Team App                                  | League Players            |                          |                         |                 |                       |                                |
| Settings                                       | Jersey #                  | First Name               |                         | Last Nam        | e                     |                                |
| 🖸 Logo                                         | 12                        | Harley                   |                         | Quinn           |                       |                                |
| Content Pages                                  | Email                     |                          | DOB                     | Position        |                       |                                |
| News Articles                                  |                           |                          | 2010-07-17              |                 |                       |                                |
| T Events                                       |                           |                          | MM/DD/YYYY              |                 |                       |                                |
| Ad Rotator                                     | Height (ft)               | Height (Inch)            | Weight (Ibs)            | Shoots          | ~                     |                                |
| L Players                                      | Bank (C/A)                | Hometown                 |                         |                 |                       |                                |
| Staff Members                                  | (default) V               |                          |                         |                 |                       |                                |
| 🐱 Mail                                         | Affiliated (AP)           |                          | bkie                    | 🗌 🗌 Injure      | d                     |                                |
| ★ League Games                                 | Suspended                 | Res                      | erve                    |                 | t                     | Committed                      |
| ★ Games                                        | Hide from Public          |                          |                         |                 |                       |                                |
| Practices                                      | Bio                       |                          |                         |                 |                       |                                |
| Photos                                         |                           |                          |                         |                 |                       |                                |
| Contact List                                   |                           |                          |                         |                 |                       |                                |

Team staff are entered the same way. If you add as multiple staff, you can only enter an email address. You have to go to their individual record to enter phone numbers.

Please add contact information (must include phone numbers) for at least TWO of your team staff (typically manager and head coach).

| Lakeland Minor Ball : V 🗙 | R Ramp    | Interactive MSA 🗙 🔃          | RAMP InterActive Cont 🗙 📔 Untitled | document - G 🗙 🛛 G famous cartoon | chara × +                               |
|---------------------------|-----------|------------------------------|------------------------------------|-----------------------------------|-----------------------------------------|
| → C 🔒 admin.ra            | ampcms.co | om/team/staffaddmulti        |                                    |                                   | 🖄 🖈 🔲 🚺 Update                          |
| akeland Minor Ba          | II        |                              | <b>Change</b>                      | Theme / Skin -                    | bsite C Sign Out (leaguetestteam960590) |
| L Dashboard               | Lake      | land Minor Ball / 2023 / Bas | eball / 13U / League Test Team     |                                   |                                         |
| RAMP Team App             | Ad        | d Staff Mombors              |                                    |                                   |                                         |
| Settings                  | Ad        |                              |                                    |                                   |                                         |
| Logo                      | Fi        | rst name is required or the  | e row will be skipped.             |                                   |                                         |
| Content Pages             |           | First Name                   | Last Name                          | Position                          | Email                                   |
| News Articles             | 1         | Scrooge                      | McDuck                             | Manager                           | \$\$\$@ducks.ca                         |
| T Events                  | 2         |                              |                                    |                                   |                                         |
| # Ad Rotator              | -         | Scooby                       | Doo                                | Head Coach                        | snacks@mysteryinc.ca                    |
| Players                   | 3         |                              |                                    |                                   |                                         |
| Staff Members             | 4         |                              |                                    |                                   |                                         |
| Mail                      | 5         |                              |                                    |                                   |                                         |
| ★ League Games            |           |                              |                                    |                                   |                                         |
| ☆ Games                   | 6         |                              |                                    |                                   |                                         |
| Practices                 | 7         |                              |                                    |                                   |                                         |
| Photos                    | 8         |                              |                                    |                                   |                                         |
| Contact List              |           |                              |                                    |                                   |                                         |

## Add staff members:

| R Lakeland Minor Ball : Website                        | 🗙 🕞 Ramp Interactive MSA Admin        |                  | InterActive Content Man 🗙 📔 Untit | ed document - Google Do | ×   + ~ - • ×                   |
|--------------------------------------------------------|---------------------------------------|------------------|-----------------------------------|-------------------------|---------------------------------|
| $\leftrightarrow$ $\rightarrow$ C $\bigcirc$ admin.ram | pcms.com/team/staffmember             |                  |                                   |                         | 🖻 🖈 🗖 🕻 Update 🚦                |
| Lakeland Minor Ball                                    |                                       |                  | ♦ Change Theme / Skin 🗸           | 🟫 View Website          | Sign Out (leaguetestteam960590) |
| L Dashboard                                            | Lakeland Minor Ball / 2023 / Baseball | / 13U / League 1 | Test Team                         |                         |                                 |
| RAMP Team App                                          | Staff Members                         |                  |                                   |                         |                                 |
| Settings                                               | First Name                            |                  | Last Name                         |                         |                                 |
| 🖻 Logo                                                 | Margo                                 |                  | Gru                               |                         |                                 |
| Content Pages                                          | Position                              | Email            |                                   | Phone                   |                                 |
| News Articles                                          | Coach                                 | margo@d          | despicable.ca                     | 780-724-2322            |                                 |
| T Events                                               | □ Hide on Website                     |                  | Hide Contact Info on Website      | 2                       |                                 |
| # Ad Rotator                                           |                                       |                  |                                   |                         |                                 |
| L Players                                              | Submit Cancel                         |                  |                                   |                         |                                 |
| Staff Members                                          |                                       |                  |                                   |                         |                                 |
| 🐱 Mail                                                 |                                       |                  |                                   |                         |                                 |
| ★ League Games                                         |                                       |                  |                                   |                         |                                 |
| ☆ Games                                                |                                       |                  |                                   |                         |                                 |
| Practices                                              |                                       |                  |                                   |                         |                                 |
| Photos                                                 |                                       |                  |                                   |                         |                                 |
| F Contact List                                         |                                       |                  |                                   |                         |                                 |

Once you have players and/or staff entered, they will appear in a list when you click on Players or Staff Members.

To edit player or staff information, click on the blue pen button.

To delete a player or staff record, click on the red trash button.

| Lakeland Minor Ball : Website | R Ramp Intera       | ctive MSA Admin X R RAMP I         | nterActive Content Man 🗙 📋 Untitle | ed document - Google De | ×   +                          |
|-------------------------------|---------------------|------------------------------------|------------------------------------|-------------------------|--------------------------------|
| → C admin.rar                 | mpcms.com/team/play | ers                                |                                    |                         | re 🛧 🛛 🕛 🔰                     |
| keland Minor Bal              | I                   |                                    | ♦ Change Theme / Skin 🕶            | 🟫 View Website          | Sign Out (leaguetestteam960590 |
| L Dashboard                   | Lakeland Minor Ball | / 2023 / Baseball / 13U / League T | ïest Team                          |                         |                                |
| RAMP Team App                 | Players             |                                    |                                    |                         |                                |
| Ö Settings                    | • Add Player        | • Add Multiple Players             |                                    |                         |                                |
| 🖸 Logo                        | • Haar hayor        |                                    |                                    |                         |                                |
| Content Pages                 | #                   | Last                               | First                              |                         |                                |
| News Articles                 | 11                  | Charlie                            | Brown                              |                         | C D                            |
| <b>Y</b> Events               | 12                  | Quinn                              | Harley                             |                         | C 💼                            |
| Ad Rotator                    | 15                  | Wile E.                            | Coyote                             |                         | C 💼                            |
| L Players                     | 25                  | Buas                               | Bunny                              |                         |                                |
| Staff Members                 |                     | 5690                               | 2.000                              |                         |                                |
| Mail                          | 32                  | Betty                              | Rubble                             |                         | C 💼                            |
| ★ League Games                | 46                  | Wilma                              | Flintstone                         |                         | C 💼                            |
| 🛠 Games                       |                     |                                    |                                    |                         |                                |
| Practices                     |                     |                                    |                                    |                         |                                |
| Photos                        |                     |                                    |                                    |                         |                                |

Games will be entered on the website by the web admin. Teams cannot create games. To enter game scores, click on League Games in the side or drop down menu. Do not use the games button on the dashboard.

| R Lakeland Minor Ball : Website I                     | × R Ramp Interactive MSA Ad     | lmin 🗙 ℝ RAMI        | P InterActive Content Man 🗙 | Untitled document - Google Do                                                     | ×   +                | - 0           |
|-------------------------------------------------------|---------------------------------|----------------------|-----------------------------|-----------------------------------------------------------------------------------|----------------------|---------------|
| $ ightarrow 	extbf{C}  ightarrow 	extbf{C}$ admin.ram | pcms.com/team/leaguegames       |                      |                             |                                                                                   | 12 ☆                 | Updat         |
| akeland Minor Ball.                                   |                                 |                      | Change Theme                | / Skin 🗸 🔒 Tiew Website                                                           | 🕒 Sign Out (leaguete | stteam960590) |
| L Dashboard                                           | Lakeland Minor Ball / 2023 / Ba | seball / 13U / Leagu | e Test Team                 |                                                                                   |                      |               |
| RAMP Team App                                         |                                 |                      |                             |                                                                                   |                      |               |
| Settings                                              | Game Type                       |                      |                             |                                                                                   |                      |               |
| 🖸 Logo                                                | All                             | ~                    |                             |                                                                                   |                      |               |
| Content Pages                                         | Start Er                        | nd                   | Diamond                     |                                                                                   |                      |               |
| News Articles                                         | 4/29/2023                       |                      | All                         | ~                                                                                 |                      |               |
| T Events                                              | MM/DD/YYYY                      | M/DD/YYYY            |                             |                                                                                   |                      |               |
| Ad Rotator                                            | View                            |                      |                             |                                                                                   |                      |               |
| L Players                                             | Quick Search                    |                      |                             |                                                                                   |                      |               |
| Staff Members                                         |                                 |                      |                             |                                                                                   |                      |               |
| Mail                                                  | No Becords Found                |                      |                             |                                                                                   |                      |               |
| ★ League Games                                        | No Records Found                |                      |                             |                                                                                   |                      |               |
| ☆ Games                                               |                                 |                      |                             | Legend                                                                            |                      |               |
| Practices                                             |                                 |                      |                             | Print Blank Gamesheet View Team Roster Photos                                     |                      |               |
| Photos                                                |                                 |                      |                             | <ul> <li>✓ Verify Gamesheet</li> <li>✓ Enter Gamesheet</li> <li>✓ Edit</li> </ul> |                      |               |

Note that the date will default to the day before the current date (e.g. on July 1, it will come up as June 30). If you need to see a game that is more than 24 hours old, you need to change the date and then click View.

The home team must enter the game score and roster. To enter scores, click on the green pen box beside the game.

Away team must verify game score. To verify scores, click on the orange check box.

| R Lakeland Minor Ball : Website                | 6 × (    | R R             | amp Interactive  | MSA Adm       | iin X       |              | <sup>0</sup> InterActive | Content Man | ×   📑 Un    | titled document - Google I | Do ×   +          | ~ - 0             | ) |
|------------------------------------------------|----------|-----------------|------------------|---------------|-------------|--------------|--------------------------|-------------|-------------|----------------------------|-------------------|-------------------|---|
| $\leftrightarrow$ $\rightarrow$ C $$ admin.ram | npcms.co | om/t            | eam/leaguega     | mes?Z3        | RpZA2=      | &cmFyaW      | Q1=&dml                  | ldw2=MQ28   | kc2RhdGU1=  | MDQvMDEvMjAyMw2            | 2&ZWRhd 🖻 🕁       | Update            |   |
| Lakeland Minor Ball                            |          |                 |                  |               |             |              | ۵ (                      | Change Ther | ne / Skin 🗸 | 🔒 View Website             | 🕒 Sign Out (leagu | uetestteam960590) |   |
|                                                |          |                 |                  |               |             |              |                          |             |             |                            |                   |                   |   |
| L Dashboard                                    | Lake     | land            | Minor Ball / 202 | 23 / Base     | eball / 13  | BU / League  | e Test Team              |             |             |                            |                   |                   |   |
| RAMP Team App                                  | <b>—</b> |                 |                  |               |             |              |                          |             |             |                            |                   |                   |   |
| Settings                                       | Lei      | agu             | e Games          |               |             |              |                          |             |             |                            |                   |                   |   |
| Logo                                           |          | All             | туре             |               |             | ~            |                          |             |             |                            |                   |                   |   |
| Content Pages                                  | St       | art             |                  | End           | 1           |              | Diamor                   | nd          |             |                            |                   |                   |   |
| News Articles                                  |          | 04/0            | 1/2023           |               |             |              | All                      |             |             | ~                          |                   |                   |   |
| T Events                                       |          | M/DC            | DALAN D          | MM            | /DD/YYYY    |              |                          |             |             |                            |                   |                   |   |
| ad Rotator                                     | Vie      | ew              |                  |               |             |              |                          |             |             |                            |                   |                   |   |
| L Players                                      | Quia     |                 | arah             |               |             |              |                          |             |             |                            |                   |                   |   |
| Staff Members                                  | Guic     |                 | earch            |               |             |              |                          |             |             |                            |                   |                   |   |
| 🔀 Mail                                         |          |                 |                  | <b>0</b> 4    | Fred        |              |                          |             |             |                            |                   |                   |   |
| ★ League Games                                 | ÷        | # <sup>\$</sup> | ¢ Date           | Start<br>Time | End<br>Time | Home         | Visitor                  | Diamond     | Finished    | Verified                   |                   | \$                |   |
| ★ Games                                        |          | 1               | 04/01/2023       | 6:30          |             | League       | Elk                      | ТВА         | No          | G                          | RSVP's            | Cancel            |   |
| Practices                                      |          |                 |                  | pm            |             | Team         | Sox<br>13U               |             |             |                            |                   |                   |   |
| Photos                                         |          | 2               | 04/01/2023       | 7:00          |             | Elk          | League                   | TBA         | No          |                            | 🖌 RSVP'S C        | ancel             |   |
| F Contact List                                 |          |                 |                  | PM            |             | Point<br>Sox | Test<br>Team             |             |             |                            |                   |                   |   |
| A Drint Labole                                 |          |                 |                  |               |             | 13U          |                          |             |             |                            |                   |                   |   |

Only the home team can enter scores.

Enter the score, click on Game is Finished, and click on submit. If the game has not been marked as finished, that points for that game will not be added to the standings on the website. Note the default is to have Umpire Present checked. If there was no umpire, uncheck that box. We are not asking teams to enter home runs or defensive innings.

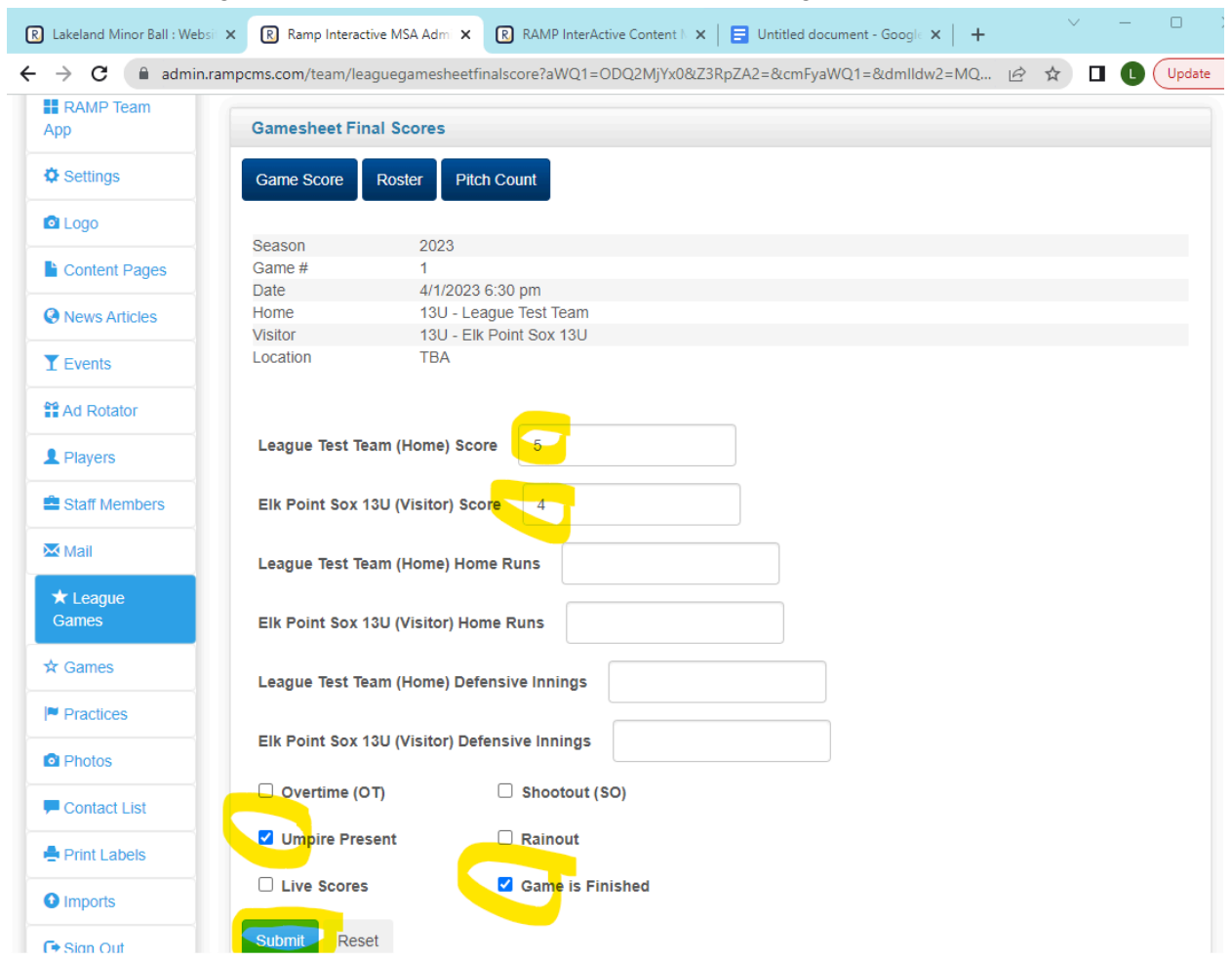

After you have entered the score, click on Roster to enter rosters.

We are not asking teams to enter pitch count on the website (pitch count at tournaments will be tracked using Baseball Alberta paper forms).

Click by each player who played in the game and hit submit.

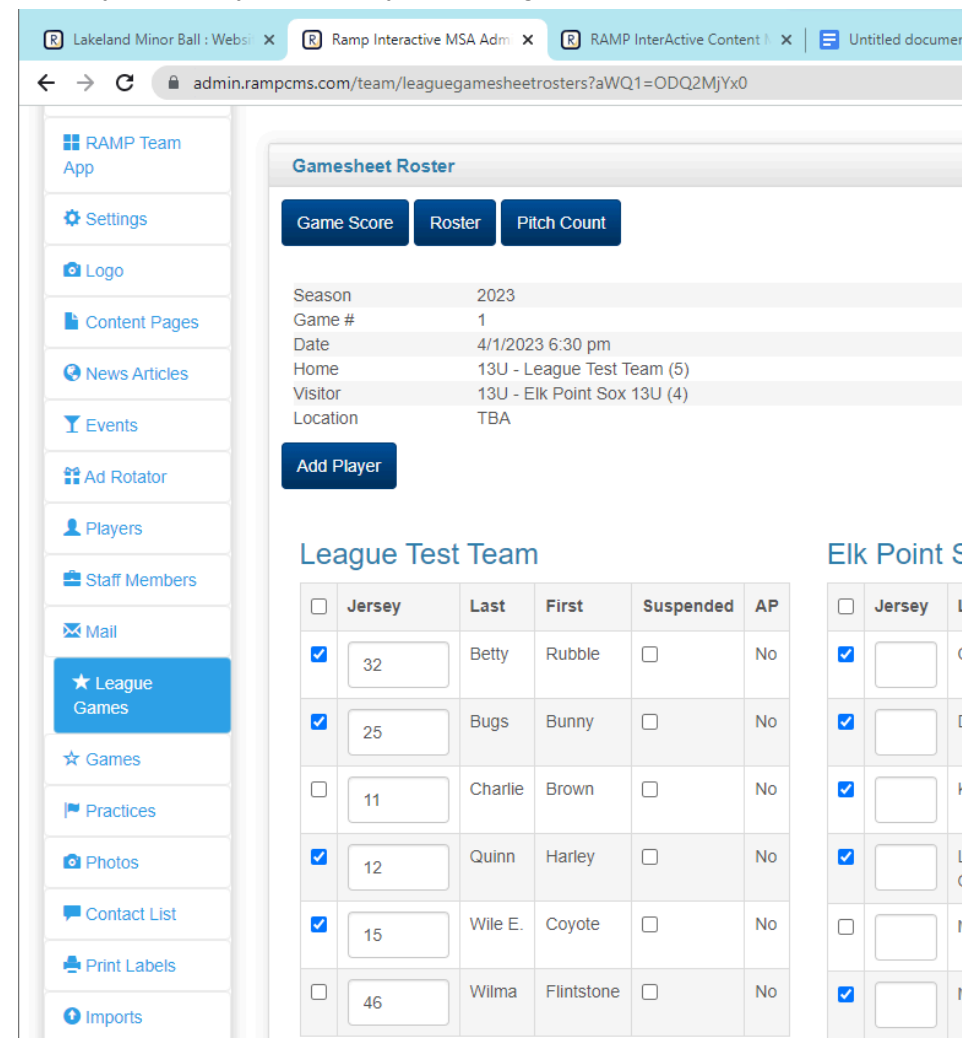

The home team can also upload files to the game, such as pictures of the score book. Scroll down on the page where the scores are entered.

Click on "Choose File". Browse your files and select (click on) the file that you wish to import. You can set File Type as "Gamesheet" (ie scorebook), "Incident Report" (ie if an umpire wrote a report at a game", or "Other".

Click on "Upload File".

The file will be saved on that game, and the away team will be able to view it.

You can save more than one file to a game (e.g. a picture of the away team score sheet and a picture of the home team score sheet).

You cannot delete a file that has been uploaded. Contact the web admin if you wish to have a file deleted.

| League Game Schedule             | Pierceland 130 (Visitor) Home Runs            |                  |       |
|----------------------------------|-----------------------------------------------|------------------|-------|
| Connots                          | Elk Point Sox 13U (Home) Defensive            |                  |       |
| Brackets                         | Innings                                       |                  |       |
| Suspensions                      | Pierceland 13U (Visitor) Defensive<br>Innings |                  |       |
| Scheduler                        | Live Scores                                   | Game is Finished |       |
| Mon League Games                 | Submit Reset                                  |                  |       |
| Field Rentals                    |                                               |                  |       |
| • Imports                        | Game Files                                    |                  |       |
| • Exports                        | Upload File                                   |                  |       |
| Store                            | File<br>Choose File No file chosen            |                  |       |
| AP Report                        |                                               |                  |       |
| Trialist Report                  | File Type Other Type                          | •                | Notes |
| <ul> <li>✓ Volunteers</li> </ul> |                                               |                  |       |
| Trash                            | Upload File                                   |                  |       |
| 🕞 Sign Out                       |                                               |                  |       |
|                                  | Current Files                                 |                  |       |
|                                  | No Records Found                              |                  |       |
|                                  |                                               |                  |       |

Away team verifies the score. After the game is marked as finished, click on the orange check box to verify.

| R Lakeland Minor Ball : Websit                         | R     | ) Ra            | mp Interactive N | ISA Admi                   | ×R          | RAMP Int            | erActive Con          | tent N 🗙 📗 | 📑 Untitled d | ocument - Goo | gle 🗙 📔 | +      | ~        | -       |         |
|--------------------------------------------------------|-------|-----------------|------------------|----------------------------|-------------|---------------------|-----------------------|------------|--------------|---------------|---------|--------|----------|---------|---------|
| $\leftrightarrow$ $\rightarrow$ C $\bigcirc$ admin.ram | pcms. | com             | /team/league     | games?Z                    | 3RpZA2      | 2=&cmFya            | WQ1=&dr               | nlldw2=MC  | 2&c2RhdGU    | 1=MDQvMD      | EvMjAyN | ∕lw 🖻  | ☆        |         | Upd     |
| Lakeland Minor Ball                                    |       |                 |                  |                            |             |                     | <b>6</b> Char         | nge Theme  | / Skin 🗸     | 🔒 View V      | Vebsite | 🕞 Sigi | n Out (e | epsox13 | u143682 |
|                                                        |       |                 |                  |                            |             |                     |                       |            |              |               |         |        |          |         |         |
| L Dashboard                                            | Lake  | and             | Minor Ball / 202 | 23 / Base                  | eball / 13  | BU / Elk Po         | oint Sox 13U          |            |              |               |         |        |          |         |         |
| RAMP Team                                              | Lea   | gu              | e Games          |                            |             |                     |                       |            |              |               |         |        |          |         |         |
| Settings                                               | Ga    | ime             | Туре             |                            |             |                     |                       |            |              |               |         |        |          |         |         |
| Logo                                                   |       | All             |                  |                            |             | ~                   |                       |            |              |               |         |        |          |         |         |
| Content Pages                                          | St    | art             |                  | End                        |             |                     | Diamond               |            |              |               |         |        |          |         |         |
| News Articles                                          | M     | )4/0<br>M/DD    | 1/2023           | MM/D                       | D/YYYY      |                     | All                   |            |              | *             |         |        |          |         |         |
| T Events                                               | Vie   | w               |                  |                            |             |                     |                       |            |              |               |         |        |          |         |         |
| ad Rotator                                             |       |                 |                  |                            |             |                     |                       |            |              |               |         |        |          |         |         |
| 1 Players                                              | Quic  | k Se            | earch            |                            |             |                     |                       |            |              |               |         |        |          |         |         |
| Staff Members                                          |       |                 |                  |                            |             |                     |                       |            |              |               |         |        |          |         |         |
| Mail                                                   | ¢     | # <sup>\$</sup> | ¢<br>Date        | Start<br>Time <sup>‡</sup> | End<br>Time | Home                | Visitor <sup>\$</sup> | Diamond    | Finished     | Verified      |         |        |          |         | 4       |
| ★ League<br>Games                                      |       | 1               | 04/01/2023       | 6:30                       |             | League              | Elk                   | тва        | Yes          |               | G       | 8 RS   | VP's     | Cance   | el      |
| ☆ Games                                                |       |                 |                  | pin                        |             | Team<br>(5)         | Sox<br>13U (4)        |            |              |               |         |        |          |         |         |
| Practices                                              |       | 2               | 04/01/2023       | 7:00                       |             | Elk                 | League                | TBA        | No           |               | ~       |        |          |         | ncol    |
| Photos                                                 |       |                 |                  | PM                         |             | Point<br>Sox<br>13U | Test<br>Team          |            |              |               |         |        | SVPS     | Ca      | incer   |
| Contact Liet                                           |       |                 |                  |                            |             |                     |                       |            |              |               |         |        |          |         |         |

If the score is correct, select Verified. If there are errors, select There Are Errors. Click Update Verification Status.

If you wish to leave a note for the other manager, you can enter it in the box and click Save Note. Typically you would leave a note stating what the error was if you marked the game as There Are Errors, e.g. Score was 7-9 or Abby Jones was missed on the away team roster.

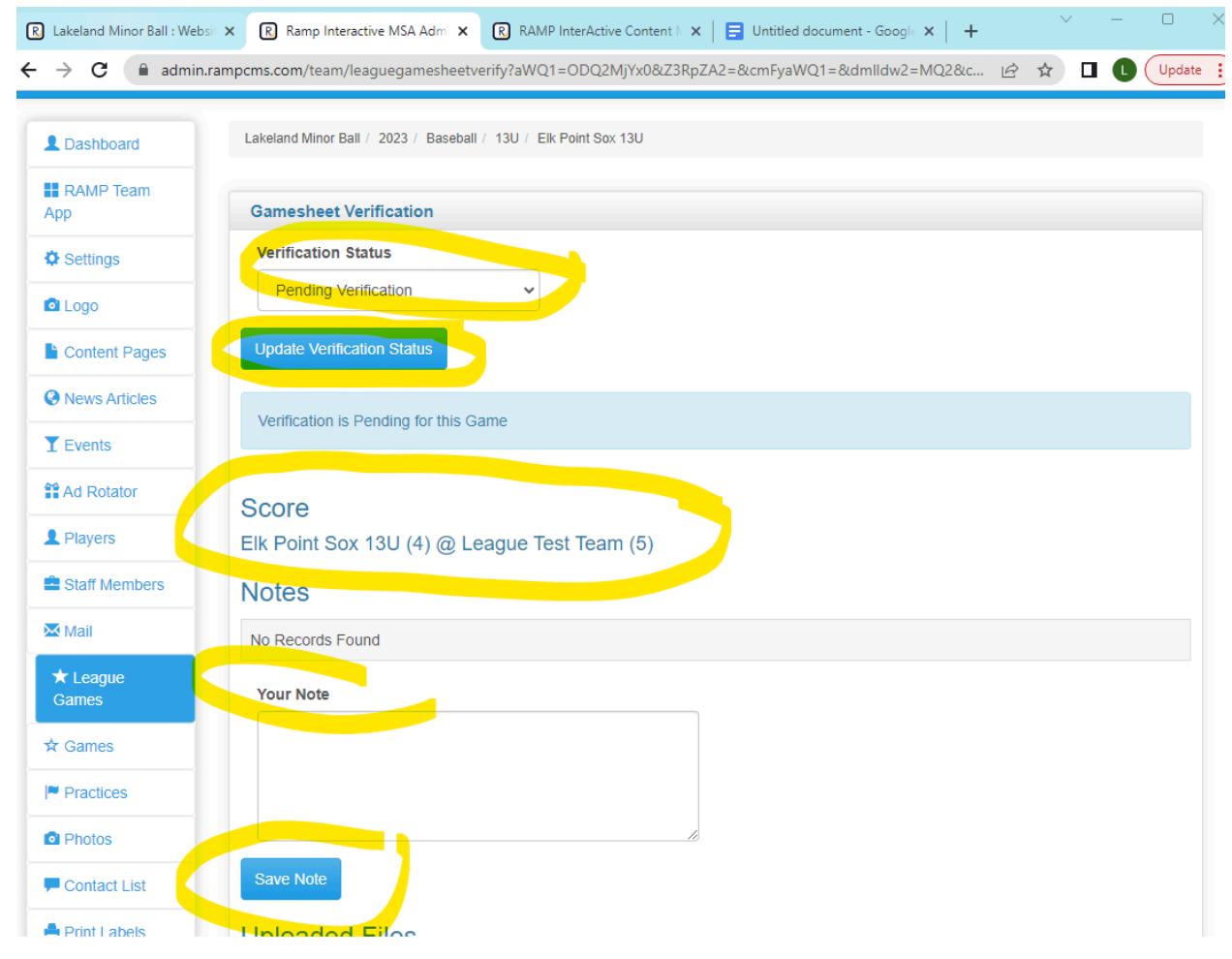

The home team manager can also click on the orange check box to view any notes left by the other manager or to leave their own notes. The home team manager cannot change the verification status.

| R Lakeland Minor Ball : Websi                        | × Ramp Interactive MSA Admi ×       | RAMP InterActive Content 🕅 🗙 📔 Unt | titled document - Google 🗙 🍐 | + ~ - • ×                       |
|------------------------------------------------------|-------------------------------------|------------------------------------|------------------------------|---------------------------------|
| $\leftrightarrow$ $\rightarrow$ C $\square$ admin.ra | ampcms.com/team/leaguegamesheet     | verify?aWQ1=ODQ2MjYx0&Z3RpZA2=&cmI | FyaWQ1=&dmlldw2=MQ2          | &c 🖻 🖈 🔲 🕕 🗍 Update 🚦           |
| Lakeland Minor Ba                                    | 11                                  | 🌢 Change Theme / Skin 🗸            | 🕈 View Website 🕞             | Sign Out (leaguetestteam960590) |
| L Dashboard                                          | Lakeland Minor Ball / 2023 / Baseba | II / 13U / League Test Team        |                              |                                 |
| RAMP Team                                            | Gamesheet Verification              |                                    |                              |                                 |
| Settings                                             |                                     |                                    |                              |                                 |
| Logo                                                 | Elk Point Sox 13U says this ga      | me has errors.                     |                              |                                 |
| Content Pages                                        |                                     |                                    |                              |                                 |
| News Articles                                        | Score<br>Elk Point Sox 13U (4) @ L  | eague Test Team (5)                |                              |                                 |
| T Events                                             | Notes                               |                                    |                              |                                 |
| ad Rotator                                           | Date                                | Posted By                          | Note                         |                                 |
| L Players                                            | 04/30/2023 11:44 PM                 | Elk Point Sox 13U                  | The score was actua          | ally 4 - 6                      |
| Staff Members                                        |                                     |                                    |                              |                                 |
| Mail                                                 | Your Note                           |                                    |                              |                                 |
| ★ League<br>Games                                    |                                     |                                    |                              |                                 |
| ☆ Games                                              |                                     | 10                                 |                              |                                 |
| Practices                                            | Save Note                           |                                    |                              |                                 |
| Photos                                               | Uploaded Files                      |                                    |                              |                                 |

If the away manager chooses There Are Errors, there will be an exclamation mark under the Verified column.

If the away manager chooses Verified, there will be a check mark under the Verified column. If the game has not been marked as finished by the home team (by clicking Game is Finished after entering the score), the away team will not be able to verify and the space will remain blank.

| R Lakeland Minor Ball : Websit | K R   | Ra             | mp Interactive M | ISA Admi      | ×R          | RAMP Int     | terActive Cor  | itent N 🗙 📔 | Untitled o | locument - Goo | gle ×   +  | ~             | - 0          |
|--------------------------------|-------|----------------|------------------|---------------|-------------|--------------|----------------|-------------|------------|----------------|------------|---------------|--------------|
| ÷ → C 🔒 admin.ram              | pcms. | .com           | /team/league     | games?2       | Z3RpZA2     | 2=&cmFya     | aWQ1=&d        | mlldw2=MQa  | 2&c2RhdGl  | J1=MDQvMD      | EvMjAyMw   | € ☆           |              |
| akeland Minor Ball             |       |                |                  |               |             |              | Change T       | heme / Skin | • 1        | View Websit    | e 🕒 Sign ( | out (leaguete | estteam96059 |
|                                |       |                |                  |               |             |              |                |             |            |                |            |               |              |
| L Dashboard                    | Lake  | land           | Minor Ball / 202 | 23 / Bas      | eball / 13  | 3U / Leagu   | ue Test Team   |             |            |                |            |               |              |
| RAMP Team                      | Lea   | agu            | e Games          |               |             |              |                |             |            |                |            |               |              |
| Settings                       | Ga    | ame            | Туре             |               |             |              |                |             |            |                |            |               |              |
|                                |       | All            |                  |               |             | ~            |                |             |            |                |            |               |              |
| Content Pages                  | St    | art            | 4/2022           | End           |             |              | Diamond        |             |            |                |            |               |              |
| News Articles                  | M     | 04/0<br>M/DD   | 1/2023           | MM/D          | D/YYYY      |              | All            |             |            | ~              |            |               |              |
| T Events                       | Vie   | ew             |                  |               |             |              |                |             |            |                |            |               |              |
| Ad Rotator                     |       |                |                  |               |             |              |                |             |            |                |            |               |              |
| L Players                      | Quic  | k Se           | earch            |               |             |              |                |             |            |                |            |               |              |
| Staff Members                  |       |                |                  |               |             |              |                |             |            |                |            |               |              |
| Mail                           | ¢     | # <sup>‡</sup> | ¢                | Start<br>Time | End<br>Time | Home         | Visitor        | Diamond     | Finished   | •<br>Verified  |            |               |              |
| ★ League<br>Games              |       | 1              | 04/01/2023       | 6:30          |             | League       | Elk            | TBA         | Yes        | 9              | <b>e</b> 🗡 | RSVP's        | Cancel       |
| ☆ Games                        |       |                |                  | pm            |             | Team<br>(5)  | Sox<br>13U (4) |             |            |                | _          |               |              |
| Practices                      |       | 2              | 04/01/2023       | 7:00          |             | Elk          | League         | ТВА         | Yes        | Ø              |            |               | Cancel       |
| Photos                         |       |                |                  | PM            |             | Point<br>Sox | Test<br>Team   |             |            |                |            | KOVP'S        | Cancer       |
| F Contact List                 |       |                |                  |               |             | 130 (8)      | (3)            |             |            |                |            |               |              |

If a game is rained out, the web admin can mark the game on the schedule as "rainout". Use the "Rainouts Form" under the "Game Changes" menu tab.

If you reschedule a game, submit the new game information using the "Game Change Form" under the "Game Changes" menu tab. Managers may reschedule games that have been rained out, but they may also reschedule other league games as needed (e.g. moving games to a weekend because of travel or to get an extra practice, rescheduling because players are unavailable on a certain date e.g. because of a field trip).

PLEASE NOTE THAT LEAGUE GAMES MUST BE COMPLETED THE SUNDAY BEFORE THE FINALS WEEKEND IN ORDER FOR THE RESULTS TO BE INCLUDED IN THE TEAM STANDINGS FOR SEEDING THE FINAL TOURNAMENT. This is to give the scheduling committee and tournament organizers time to schedule the final weekend tournaments. You can still reschedule a game into that final week if you just want the chance to play, but the results will not change the standings for the finals draw.

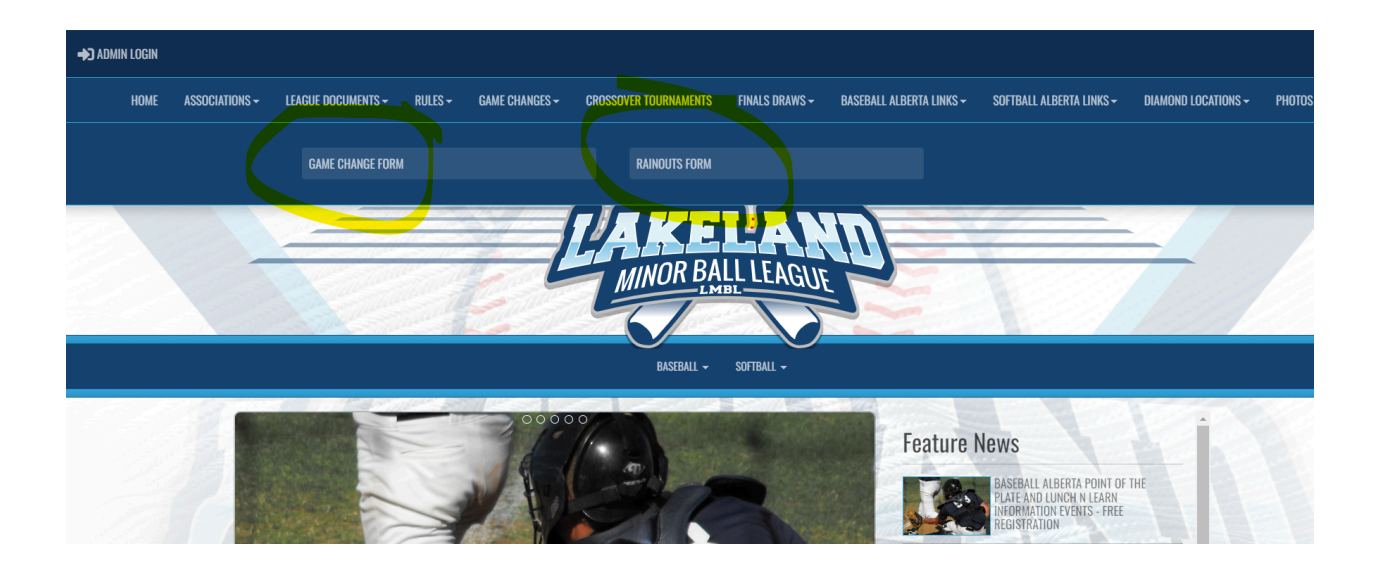

To sign out from your account, click Sign Out at either the top of the screen or at the bottom of the drop down/side menu.

|                                                                                                    |                              |                                                                                  |                                                                                                    |                                                                                                    |                                        | ¢C                                                                                                    | hange Th                                                                                                    | eme / Skin <del>-</del>                         | <b>A</b>                                         | /iew Website                                                                                                    | C Sign Out (leaguetestteam9605                                                                                                    |
|----------------------------------------------------------------------------------------------------|------------------------------|----------------------------------------------------------------------------------|----------------------------------------------------------------------------------------------------|----------------------------------------------------------------------------------------------------|----------------------------------------|----------------------------------------------------------------------------------------------------|----------------------------------------------------------------------------------------------------|-------------------------------------------------|--------------------------------------------------|----------------------------------------------------------------------------------------------------|----------------------------------------------------------------------------------------------------|
| Dashboard                                                                                                    | Lakela                       | and N                                                                            | 1inor Ball / 2023                                                                                    | 3 / Baset                                                                                                    | oali / 13U                             | J / League 1                                                                                                    | est Team                                                                                                    |                                                 |                                                  |                                                                                                    |                                                                                                    |
| RAMP Team                                                                                                    | Lea                          | gue                                                                              | Games                                                                                                |                                                                                                    |                                        |                                                                                                    |                                                                                                    |                                                 |                                                  |                                                                                                    |                                                                                                    |
| Settings                                                                                                    | Ga                           | me '                                                                             | Туре                                                                                                 |                                                                                                    |                                        |                                                                                                    |                                                                                                    |                                                 |                                                  |                                                                                                    |                                                                                                    |
| ogo                                                                                                    |                              | All                                                                              |                                                                                                    |                                                                                                    |                                        | ~                                                                                                    |                                                                                                    |                                                 |                                                  |                                                                                                    |                                                                                                    |
| Content Pages                                                                                                    | Sta                          | rt                                                                               |                                                                                                    | End                                                                                                    |                                        | Di                                                                                                    | amond                                                                                                    |                                                 |                                                  |                                                                                                    |                                                                                                    |
| lews Articles                                                                                                    | MN                           | 4/01<br>//DD/                                                                    | 72023<br>YYYY                                                                                        | MM/DD                                                                                                    | MYYYY]                                 |                                                                                                    | All                                                                                                    |                                                 |                                                  | ~                                                                                                    |                                                                                                    |
| events                                                                                                    | View                         | N                                                                                |                                                                                                    |                                                                                                    |                                        |                                                                                                    |                                                                                                    |                                                 |                                                  |                                                                                                    |                                                                                                    |
| d Rotator                                                                                                    |                              |                                                                                  |                                                                                                    |                                                                                                    |                                        |                                                                                                    |                                                                                                    |                                                 |                                                  |                                                                                                    |                                                                                                    |
| Players                                                                                                    | Quick                        | Se                                                                               | arch                                                                                                 |                                                                                                    |                                        |                                                                                                    |                                                                                                    |                                                 |                                                  |                                                                                                    |                                                                                                    |
| Staff Members                                                                                                    |                              |                                                                                  |                                                                                                    |                                                                                                    |                                        |                                                                                                    |                                                                                                    |                                                 |                                                  |                                                                                                    |                                                                                                    |
| fail                                                                                                    | ¢                            | # <sup>‡</sup>                                                                   | ¢<br>Date                                                                                            | Start<br>Time                                                                                                    | End<br>Time <sup>‡</sup>               | Home                                                                                                    | /isitor <sup>\$</sup>                                                                                                    | Diamond                                         | Finished <sup>‡</sup>                            | Verified                                                                                                    |                                                                                                    |
| League<br>imes                                                                                                    |                              | 1                                                                                | 04/01/2023                                                                                           | 6:30<br>pm                                                                                                    |                                        | League I                                                                                                    | Elk<br>Point                                                                                                    | ТВА                                             | Yes                                              | θ                                                                                                    | 🕑 🖍 RSVP's Cancel                                                                                                    |
| ames                                                                                                    |                              |                                                                                  |                                                                                                    |                                                                                                    |                                        | Team (5)                                                                                                    | Sox<br>13U (4)                                                                                                    |                                                 |                                                  |                                                                                                    |                                                                                                    |
|                                                                                                    |                              |                                                                                  |                                                                                                    |                                                                                                    |                                        |                                                                                                    |                                                                                                    |                                                 |                                                  |                                                                                                    |                                                                                                    |
| Photos Reland Minor Ball : Websi C Addmin.ra                                                                                                    | × R                          | 2<br>) Ra                                                                        | 04/01/2023<br>mp Interactive I<br>n/team/league                                                      | 7:00<br>PM<br>WSA Adm                                                                                                    | × (<br>Z3RpZA                          | Elk    <br>Point -<br>Sox -<br>1311 (R) /<br>R RAMP Int<br>2=&cmFya                                                                                                    | League<br>Test<br>Team<br>(3)<br>terActive Co<br>aWQ1=&                                                                   | ntent N ×  <br>dmlldw2=M                        | Yes<br>Untitle<br>Q2&c2Rhd                       | ⊖<br>d document - 0<br>GU1=MDQvt                                                                                                    | Ø     RSVP's     Cancel       ioogi ×   +     →       MDEVMJAYMw     ☆     □                                                                                                    |
| Aractices  Aractices   | × R<br>mpcms.                | 2<br>) Ra<br>com<br>04/0                                                         | 04/01/2023<br>mp Interactive I<br>n/team/league<br>11/2023                                           | 7:00<br>PM<br>WSA Adm<br>egames?                                                                                                    | X (<br>Z3RpZA                          | Elk I<br>Point 5<br>Sox 1<br>1311 / 81 / 7<br>R RAMP Int<br>2=&cmFya                                                                                                    | League<br>Test<br>Team<br>(3)<br>(4)<br>(4)<br>(4)<br>(4)<br>(4)<br>(4)<br>(4)<br>(4)<br>(4)<br>(4                        | TBA<br>ontent N ×  <br>dmlldw2=M                | Yes<br>Untitle<br>Q2&c2Rhd                       | O     d document - C     GU1=MDQv1     ~                                                                                                    | Ø     RSVP's     Cancel       ioogl     ×     +     ✓       //DEv/MjAyMw     止     ☆     □                                                                                                    |
| Aractices Photos Celand Minor Ball : Web: Celand Minor Ball : Web: Cela | × R<br>mpcms.                | 2<br>) Ra<br>.com<br>04/0                                                        | 04/01/2023<br>mp Interactive I<br>n/team/league<br>11/2023                                           | 7:00<br>PM<br>MSA Adm<br>egames?                                                                                                    | Z3RpZA                                 | R RAMP Int<br>R RAMP Int                                                                                                    | League<br>Test<br>Team<br>(3)<br>wwQ1=&<br>All                                                                            | Dontent N ×  <br>dmlldw2=M                      | E Untitle                                        | O     d document - C     GU1=MDQvt                                                                                                    | 6     RSVP's     Cancel       ioogi ×   +     ✓     −       ADEvMjAyMw     🖒 ☆     □                                                                                                    |
| Aractices  thotos  celand Minor Ball : Websi  celand Minor Ball : Websi  ce |                              | 2<br>) Ra<br>.com<br>04/0                                                        | 04/01/2023<br>Imp Interactive I<br>In/team/league                                                    | 7:00<br>PM<br>WSA Adm<br>egames?                                                                                                    | Z3RpZA                                 | Elk  <br>Point -<br>Sox -<br>1311 /81 /<br>R RAMP Inf<br>2=&cmFys                                                                                                    | League<br>Test<br>Team<br>(3)<br>terActive C<br>WQ1=&<br>All                                                              | ontent   x  <br>dmlldw2=M                       | Untitle                                          | ⊘<br>d document - (<br>GU1=MDQvH<br>✓                                                                                                    | 6     RSVP's     Cancel       isoogi x   +     ✓     −       //dev/MjAyMw     (2)     (2)                                                                                                    |
| Aractices Photos Photos C Admin.ra Somern Fages News Articles Events Ad Rotator Players                                                                                                    | × R<br>mpcms.                | 2<br>) Ra<br>com<br>04/0<br>w/00                                                 | 04/01/2023<br>mp Interactive I<br>n/team/league<br>11/2023<br>mmm<br>earch                           | 7:00<br>PM<br>MSA Adm<br>egames?                                                                                                    | Z3RpZ#                                 | Elk I<br>Point -<br>Sox -<br>1911 (8) /<br>2=&cmFya                                                                                                    | League<br>Fest<br>Feam<br>(2)<br>erActive Cr<br>WQ1=&<br>All                                                              | ontent   ×  <br>dmlldw2=M                       | E Untitle                                        | Ø     d document - (     GU1=MDQvH                                                                                                    | &     RSVP's     Cancel       ioogi × +     ✓     −       ADEvMjAyMw                                                                                                    |
| keeland Minor Ball : Webs:<br>keeland Minor Ball : Webs:<br>C  admin.ra<br>content r ages<br>News Articles<br>Events<br>kd Rotator<br>Players<br>Staff Members                                                                                                    |                              | 2<br>) Ra<br>.com<br>04/0<br>.w/D1                                               | 04/01/2023<br>imp Interactive I<br>y/team/league<br>1/2023<br>yyyyyy<br>earch                        | 7:00<br>PM<br>MSA Adm<br>egames?                                                                                                    | Z3RpZA                                 | Elk I<br>Point -<br>Sox -<br>1311 / 81 /<br>2=&cmFys                                                                                                    | League<br>Test<br>Team<br>erActive Cr<br>aWQ1=&u<br>All                                                                   | dmlldw2=M                                       | E Untitle<br>Q28cc2Rhd                           | Ø       d document - C       GU1=MDQvh       V                                                                                                    | 영 RSVP's Cancel                                                                                                    |
| Interfactors and the second second se | X R<br>mpcms.                | 2<br>.com<br>04/0<br>.wot                                                        | 04/01/2023<br>mp Interactive I<br>v/team/league<br>11/2023<br>mmm<br>earch<br>Date                   | 7:00<br>PM<br>WSA Adm<br>egames?<br>MMM                                                                                                    | × (<br>Z3RpZA<br>DDDYYYY<br>End        | Home     Home     Home     Home     Home     Home     Home     Home                                                                                                    | League<br>Test<br>Team<br>30<br>WQ1=&v<br>All<br>Visitor                                                                  | Diamone                                         | Finishe                                          | Ø       d document - C       GU1=MDQvH       v                                                                                                    | G RSVP's Cancel       ioog( × + · · · · · · · · · · · · · · · · · ·                                                                                                    |
| Interfactives Interfactives Interfactives Interfactives Interfaction Interfaction I | x R<br>mpcms.<br>Via         | 2<br>Ra<br>com<br>04/0<br>WDT<br>ew<br>k Si<br>1                                 | 04/01/2023<br>mp Interactive I<br>1/2023<br>1/2023<br>1/2023<br>1/2023<br>1/2023<br>0/2023<br>0/2023 | VISA Adm<br>visa Adm<br>visa A | × (<br>Z3RpZ#<br>DDDYYYYY              | Home     League     Teat                                                                                                    | League<br>fest<br>eractive C<br>wwQ1=&<br>All<br>Listor<br>Point<br>Sox                                                   |                                                 | Finishe<br>Yes                                   | Ø       d document - C       GU1=MDQvh       v       id       Verified       Ø                                                                                                    | Image: State     Image: State     Image: State       Image: State     Image: State     Image: State                                                                                                    |
| Interfactions and the second second s | X C                          | 2<br>) Ra<br>.com<br>04/0<br>IW/DI<br>ew<br>Ek Si<br>2<br>                       | 04/01/2023<br>mp Interactive I<br>1/2023<br>11/2023<br>2022<br>earch<br>Date<br>04/01/2023           | VISA Adm<br>visa Adm<br>egames?<br>Start<br>Time<br>6:30<br>pm                                                                                                    | × (<br>Z3RpZA<br>DDWYYY<br>End<br>Time | Home<br>League<br>Team<br>(5)                                                                                                    | eague<br>fest<br>erActive Cr<br>All<br>Visitor<br>Elk<br>Point<br>Sox<br>13U (4)                                          | Diamond     TBA                                 | Yes     Untitle     Q2&c2Rhd     Finishe     Yes | Ø       d document - (       GU1=MDQvH       Verified       Ø                                                                                                    | 6     RSVP's     Cancel       ioogi X     +     -       ADEVMJAYMW     C     I       Image: Comparison of the second second seco          |
| iractices thotos thotos thotos thotos thotos teland Minor Ball : Webs teland Minor Ball : Webs t | X E                          | 2<br>) Ra<br>com<br>04/0<br>w/00<br>w/00<br>w/00<br>w/00<br>w/00<br>w/00<br>w/00 | 04/01/2023<br>mp Interactive I<br>v/team/league<br>11/2023<br>01/01/2023<br>04/01/2023<br>04/01/2023 | Start         Time           6:30         pm           7:00         pM                                                                                                    | × C<br>Z3RpZA<br>DDVYYYY               | Home<br>League<br>Team<br>(5)<br>Elk<br>Point<br>Point<br>Point<br>Carter<br>Home<br>League<br>Team<br>(5)<br>Elk<br>Point<br>Sox                                                                                                    | eague<br>fest<br>fean<br>au<br>erActive Cr<br>All<br>Visitor<br>Elk<br>Point<br>Sox<br>13U (ağu<br>League<br>Test<br>Team | Diamone     TBA                                 | Finishe Yes Yes Yes                              | Ø       d document - (       GU1=MDQvH       Verified       Ø       Ø       Ø                                                                                                    | 6       RSVP's       Cancel         ioogi X       +       -         JDEVMJAYMW       Image: Control of the second second se |
| iractices thotos thotos | × E<br>mpcms.<br>Via<br>Quic | 2<br>Ra<br>com<br>04/0<br>WDT<br>ew<br>Ek S<br>1                                 | 04/01/2023 mp Interactive I //team/league //team/league arch Date 04/01/2023 04/01/2023              | VSA Adm<br>vSA Adm<br>vgames?<br>Start<br>Time<br>6:30<br>pm<br>7:00<br>PM                                                                                                    | End<br>Time                            | Home<br>League<br>Test<br>Test | eague<br>Test<br>MWQ1=&/<br>All<br>Visitor<br>Elk<br>Point<br>Sox<br>13U (4)<br>League<br>Test<br>Team<br>(3)             | Diamone     Diamone     TBA     Diamone     TBA | Finishe Yes                                      | Ø       d document - C       GU1=MDQvH       v       d       Verified       Ø       Ø                                                                                                    | &       RSVP's       Cancel         ioogi × +       -       -         ////////////////////////////////////                                                                                                    |
| iractices  thotos  thotos  thotos  teland Minor Ball : Webs  teland Minor Ball : Webs  teland Mi | X E                          | 2<br>) Ra<br>com<br>04/0<br>w<br>w<br>k S<br>k<br>1<br>1<br>2                    | 04/01/2023<br>mp Interactive I<br>v/team/league<br>11/2023<br>04/01/2023<br>04/01/2023<br>04/01/2023 | Start<br>Time<br>6:30<br>PM                                                                                                    | End<br>Time                            | Home<br>Home<br>League<br>Test<br>Team<br>(5)<br>Elk<br>Point<br>Sox<br>13U (8)                                                                                                    | eague<br>fest<br>eran<br>werActive CC<br>All<br>Visitor<br>Elk<br>Point<br>Sox<br>13U (4)<br>League<br>Test<br>(3)        | Diamone     TBA                                 | Yes Untitle<br>Q2&c2Rhd<br>Finishe<br>Yes<br>Yes | Image: Control of the second second secon | &       RSVP's       Cancel         ioogi X       +       -         ADEVMJAYMW       (2)       (2)         (2)       (2)       (2)         (2)       (2)       (2)         (2)       (2)       (2)         (2)       (2)       (2)         (3)       (2)       (2)         (4)       (2)       (2)         (5)       (2)       (2)         (6)       (2)       (2)         (7)       (2)       (2)         (8)       (2)       (2)         (9)       (2)       (2)         (9)       (2)       (2)         (9)       (2)       (2)         (9)       (2)       (2)         (9)       (2)       (2)         (9)       (2)       (2)         (9)       (2)       (2)         (9)       (2)       (2)         (9)       (2)       (2)         (9)       (2)       (2)         (9)       (2)       (2)         (9)       (2)       (2)         (9)       (2)       (2)         (9)       (2)                                                                                                    |